## 【功能说明】

实现红绿灯控制周期查询管理功能,能够根据选择的排序规则,显示5个路口的红绿灯显示情况。

## 【要求】

| ■ 红绿灯管理 |     |      |         |         |  |
|---------|-----|------|---------|---------|--|
| 红绿灯信息管理 |     |      |         |         |  |
|         | 排序: | 路口升序 | 1       |         |  |
|         | 路口  | 红灯升序 | 黄灯时长(S) | 绿灯时长(S) |  |
|         | 1   | 红灯降序 | 9       | 9       |  |
|         | 2   | 8    | 8       | 8       |  |
|         | 3   | 7    | 8       | 7       |  |
|         |     |      |         |         |  |
|         |     |      |         |         |  |

## 图 3-42 红绿灯管理界面

点击侧边栏/主界面的【红绿灯管理】列表项,进入红绿灯管理界面,如图 3-42 所示。

- 1、完成红绿灯查询管理界面的布局。
- 2、实现排序约束列表的显示,列表内容包括:路口升序、路口降序、红灯升序、红灯降序、绿灯升序、绿灯降序、黄灯升序和黄灯降序,共八项。
- 3、选择不同的排序约束后,自动显示对应的排序结果信息。
- 4、初始进入本模块,默认以路口升序显示当前的红绿灯信息。
- 5、右上方,动态显示红黄绿灯顺序动画。